# ACIファブリックソリューションでのNTPの設定

| 内容                 |  |  |
|--------------------|--|--|
| <u>はじめに</u>        |  |  |
| <u>前提条件</u>        |  |  |
| <u>要件</u>          |  |  |
| <u>使用するコンポーネント</u> |  |  |
| <u>設定</u>          |  |  |
| <u>確認</u>          |  |  |
| <u>トラブルシュート</u>    |  |  |

# はじめに

· ----

このドキュメントでは、アプリケーション セントリック インフラストラクチャ(ACI)ファブリ ック ソリューションで Network Time Protocol(NTP)を設定する方法について説明します。

# 前提条件

### 要件

次の項目に関する知識があることが推奨されます。

- ファブリック上のアウトオブバンド管理(OOB)
- ・ NTP サーバ

使用するコンポーネント

このドキュメントの情報は、次のソフトウェアとハードウェアのバージョンに基づいています。

- Application Policy Infrastructure Controller (APIC)
- Nexus 9500
- Nexus 9300

このドキュメントの情報は、特定のラボ環境にあるデバイスに基づいて作成されました。このド キュメントで使用するすべてのデバイスは、クリアな(デフォルト)設定で作業を開始していま す。本稼働中のネットワークでは、各コマンドによって起こる可能性がある影響を十分確認して ください。

### 設定

ステップ1:メニューバーで、FABRIC > FABRIC POLICIESの順に移動します。

ナビゲーションペインで次の操作を実行します。

- ポッドポリシーの展開
- ポリシーの展開
- 日付と時刻の選択

ステップ2:右クリックし、図に示すようにCreate Date and Time Policyを選択します。

| uluilu<br>cisco                                                                                                    | SYSTEM                           | TENAN | ITS                            | FABRIC     | VM NETWORKING |
|----------------------------------------------------------------------------------------------------|----------------------------------|-------|--------------------------------|------------|---------------|
|                                                                                                    |                                  | 1     | NVENTORY FABR                  |            | SS POLICIES   |
| Policies                                                                                                    |                                  | < 0   | Policies -                     | Date and T | īme           |
| Quick Start Quick Start Switch Policies Module Policies Pol Policies Policies SISIS Policy default CCOOP Gr BGP Route Reflector d SNMP Communication Policy Groups pod-policy-group default | e Date and Time Policy<br>efault |       | <mark>← NAME</mark><br>default |            |               |

ステップ 3:CREATE DATE AND TIME POLICYウィザードとSTEP 1 > IDENTITYで、次の詳細 情報を入力します。

- Nameと入力します。
- Descriptionと入力します。
- Administrative State (enabled)を選択します。
- ・ Authentication State (disabled)を選択します。
- 図に示すように、NEXTをクリックします。

| CREATE DATE             | AND TIME POLICY                  |             | i 🗙                 |
|-------------------------|----------------------------------|-------------|---------------------|
| STEP 1 > IDENTITY       |                                  | 1. IDENTITY | 2. NTP SERVERS      |
| Specify the information | n about the Date/Time Policy     |             |                     |
| Name:                   | fabric1-datetime                 |             |                     |
| Description:            | Date and Time Policy for Fabric1 |             |                     |
| Administrative State:   | enabled                          |             |                     |
|                         | disabled                         |             |                     |
| Authentication State:   | enabled                          |             |                     |
|                         | Ø disabled                       |             |                     |
|                         |                                  |             |                     |
|                         |                                  |             |                     |
|                         |                                  |             |                     |
|                         |                                  |             |                     |
|                         |                                  |             |                     |
|                         |                                  | < PRE       | VIOUS NEXT > CANCEL |

### ステップ4:ステップ2>NTPサーバ

- このポリシーで使用するNTPサーバを指定します。
- ・ + をクリックして、NTPサーバを追加します。
- プロバイダーの作成ウィザードで、次の操作を実行します。
  - Name(ホスト名またはIPアドレス)を入力します。
  - Descriptionと入力します。
  - Preferredボックスにチェックマークを入れます。
  - 。最小ポーリング間隔(4)
  - 。最大ポーリング間隔(6)
  - Management EPG(デフォルト(アウトオブバンド)を選択)
  - 。図に示すように、OKをクリックします。

| TEP 2 > NTP SERVER                                                                                                    | IS                                                        |                             | 1. IDENTIT                  | 2. NTP SERVE   |
|----------------------------------------------------------------------------------------------------|-----------------------------------------------------------|-----------------------------|-----------------------------|----------------|
| Specify the NTP servers t                                                                                                    | to be used in this                                        | policy                      |                             |                |
| + 1                                                                                                    |                                                           |                             |                             |                |
| Host Name/IP Address                                                                                                    | Preferred                                                 | Minimum Polling<br>Interval | Maximum Polling<br>Interval | Management EPG |
| Specify the information al<br>Name: 17                                                                                                  | bout the NTP Ser<br>2.16.129.235                          | ver                         |                             |                |
| Specify the information al<br>Name: 17<br>Description:                                                                                  | bout the NTP Ser<br>2.16.129.235<br>eserver for Fabric 1  | ver                         |                             |                |
| Specify the information al<br>Name: 17<br>Description: MI<br>Preferred: V                                                               | bout the NTP Ser<br>2.16.129.235<br>Server for Fabric 1   | ver                         |                             |                |
| Specify the information al<br>Name: 17<br>Description: NT<br>Preferred: V<br>Minimum Polling Interval: 4                                | bout the NTP Ser<br>2.16.129.235<br>2 server for Fabric 1 | ver                         |                             |                |
| Specify the information al<br>Name: 17<br>Description: MT<br>Preferred: 7<br>Minimum Polling Interval: 4<br>Maximum Polling Interval: 6 | bout the NTP Ser                                          | ver                         |                             |                |

ステップ 5 : [Finish] をクリックします。

- Policiesペインで、Fabric > Fabric Policies > Pod Policies > Policies > Date and Timeの順に 移動し、DATE/TIME Formatを選択して、次のアクションを実行します。
  - 。タイムゾーンの選択
  - Display Format (local)を選択します。
  - ◎ Offset State(enabled)を選択します
  - 。図に示すように、SUBMITをクリックします。

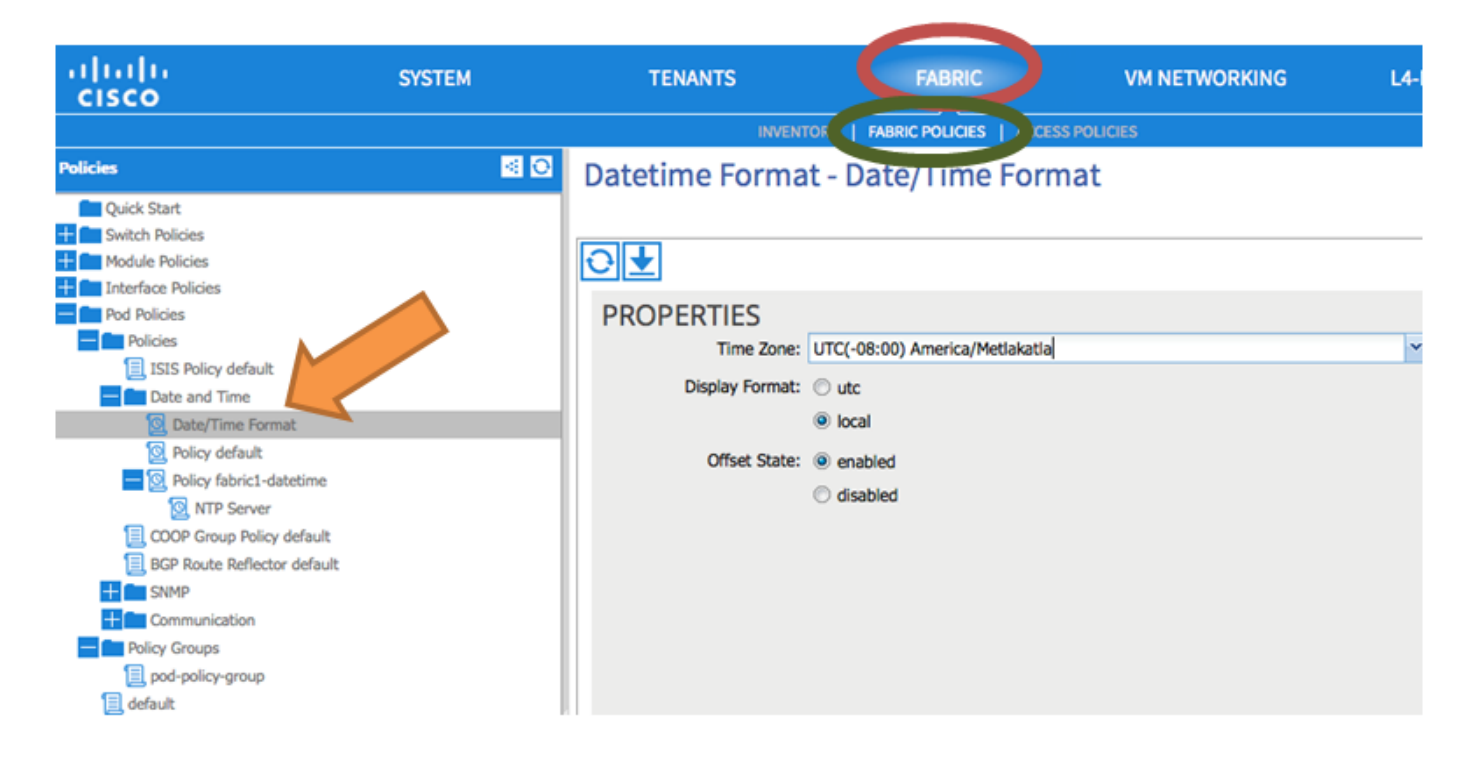

手順6:図に示すように、日時ポリシーを使用するためにPODポリシーグループを更新します。

| ululu<br>cisco                                                                                                    | SYSTEM                | TENANTS                                                                                                    | FABRIC                                                                                                    |                                                                                                    | VM NETWORKING |
|----------------------------------------------------------------------------------------------------|-----------------------|----------------------------------------------------------------------------------------------------|----------------------------------------------------------------------------------------------------|----------------------------------------------------------------------------------------------------|---------------|
|                                                                                                    |                       | INVENTOR                                                                                                    | Y   FABRIC POLICIES                                                                                                    | ACCESS POL                                                                                                    | ICIES         |
| Policies                                                                                                    | <ul> <li>Ø</li> </ul> | POD Policy Group                                                                                                    | - pod-policy                                                                                                    | -group                                                                                                    |               |
| Quick Start<br>Switch Policies<br>Module Policies<br>Pol Policies<br>Pol Policies<br>State Time<br>Date and Time<br>Date and Time<br>Date/Time Format<br>Policy default<br>Policy default<br>Policy default<br>Policy fabric1-datetime<br>NTP Server<br>BGP Route Reflector default<br>BGP Route Reflector default<br>SNMP<br>Communication<br>Policy Groups<br>pod-policy-group |                       | PROPERTIES<br>Name:<br>Description:<br>Date Time Policy:<br>ISIS Policy:<br>COOP Group Policy:<br>BGP Route Reflector Policy:<br>Communication Policy:<br>SNMP Policy: | pod-policy-group<br>optional<br>fabric1-datetime<br>select or type to pre-pr<br>select or type to pre-pr<br>default<br>select or type to pre-pr<br>select or type to pre-pr | <ul> <li>✓ (P)</li> <li>✓ (P)</li></ul> |               |

手順7:新しいポリシーグループをDEFAULTFabricポリシーグループとして割り当てます。

- ペインで、Fabric > Fabric Policies > Pod Policiesの順に移動し、defaultを選択して、Pod Selector - default作業ペインで次の操作を実行します。
  - ◎ Descriptionと入力します。
  - ◎ 図に示すように、ファブリックポリシーグループとしてpod-policy-groupを選択します

| uluilu<br>cisco                                                                                                    | SYSTEM     | TENANTS FABRIC VM NETWORKING                                                                             |
|----------------------------------------------------------------------------------------------------|------------|----------------------------------------------------------------------------------------------------|
|                                                                                                    |            | INVENTOR   FABRIC POLICIES   ACCESS POLICIES                                                             |
| Policies                                                                                                    | <b>⊴</b> ⊙ | Pod Selector - default                                                                                   |
| Quick Start<br>Quick Start<br>Module Policies<br>Policies<br>Pol Policies<br>Policies<br>Policies<br>SISIS Policy default<br>Date and Time<br>Date/Time Format<br>Date/Time Format<br>Policy default<br>Policy default<br>Policy fabric1-datetime<br>NTP Server<br>COOP Group Policy default<br>BGP Route Reflector default<br>SNMP<br>Communication<br>Policy Groups<br>pod-policy-group<br>default |            | PROPERTIES   Name: default   Description:   Optional   Type: ALL Fabric Policy Group: pod-policy-group © |

# 確認

ここでは、設定が正常に機能しているかどうかを確認します。

スイッチから:

### <#root>

fabric1-leaf1# show ntp peers

| Peer IP Address | Serv/Peer           |
|-----------------|---------------------|
| 172.16.129.235  | Server (configured) |

fabric1-leaf1# show ntp peer-status Total peers : 1
\* - selected for sync
, + - peer mode(active),
- - peer mode(passive), = - polled in client mode
 remote local st poll reach delay vrf
\*172.16.129.235
 0.0.0.0 3 16 37 0.00134 management fabric1-leaf1# show ntp statistics peer ipaddr

172.16.129.235

| remote host:          | 172.16.129.235 |
|-----------------------|----------------|
| local interface:      | Unresolved     |
| time last received:   | 2s             |
| time until next send: | 14s            |
| reachability change:  | 408s           |
| packets sent:         | 30             |
| packets received:     | 30             |
| bad authentication:   | 0              |
| bogus origin:         | 0              |
| duplicate:            | 0              |
| bad dispersion:       | 0              |
| bad reference time:   | 0              |
| candidate order:      | 6              |
| fabric1-leaf1#        |                |

### APICから:

#### <#root>

```
admin@apic1:~> cat /etc/ntp.conf
OPTIONS="-u ntp:ntp -p /var/run/ntpd.pid"
```

# Permit time synchronization with our time source, but do not # permit the source to query or modify the service on this system. restrict default kod nomodify notrap nopeer noquery restrict -6 default kod nomodify notrap nopeer noquery

# Permit all access over the loopback interface. This could # be tightened as well, but to do so would effect some of # the administrative functions. #restrict default ignore restrict 127.0.0.1 #restrict -6 ::1

keysdir /etc/ntp/ keys /etc/ntp/keys

server 172.16.129.235 prefer minpoll 4 maxpoll 6

admin@apic1:~> ntpstat

#### synchronised

to NTP server (172.16.129.235) at stratum 4 time correct to within 268 ms polling server every 16 s

# トラブルシュート

現在のところ、この設定に関する特定のトラブルシューティング情報はありません。

翻訳について

シスコは世界中のユーザにそれぞれの言語でサポート コンテンツを提供するために、機械と人に よる翻訳を組み合わせて、本ドキュメントを翻訳しています。ただし、最高度の機械翻訳であっ ても、専門家による翻訳のような正確性は確保されません。シスコは、これら翻訳の正確性につ いて法的責任を負いません。原典である英語版(リンクからアクセス可能)もあわせて参照する ことを推奨します。